# Update subscription code in PocketMax4 terminal

| Connection Type:                         | Serial       | •    |
|------------------------------------------|--------------|------|
| Serial Port Se                           | ettings:     |      |
| Port:                                    | COM4         | ¥    |
| Baud Rate:                               | 115200       | •    |
| Mode:                                    | Auto-Baud    | *    |
| Cancel<br>Connected! Co<br>Querying Rece | OM4 @ 115200 | Mode |

## 2 Click "PocketMax4" when connecting

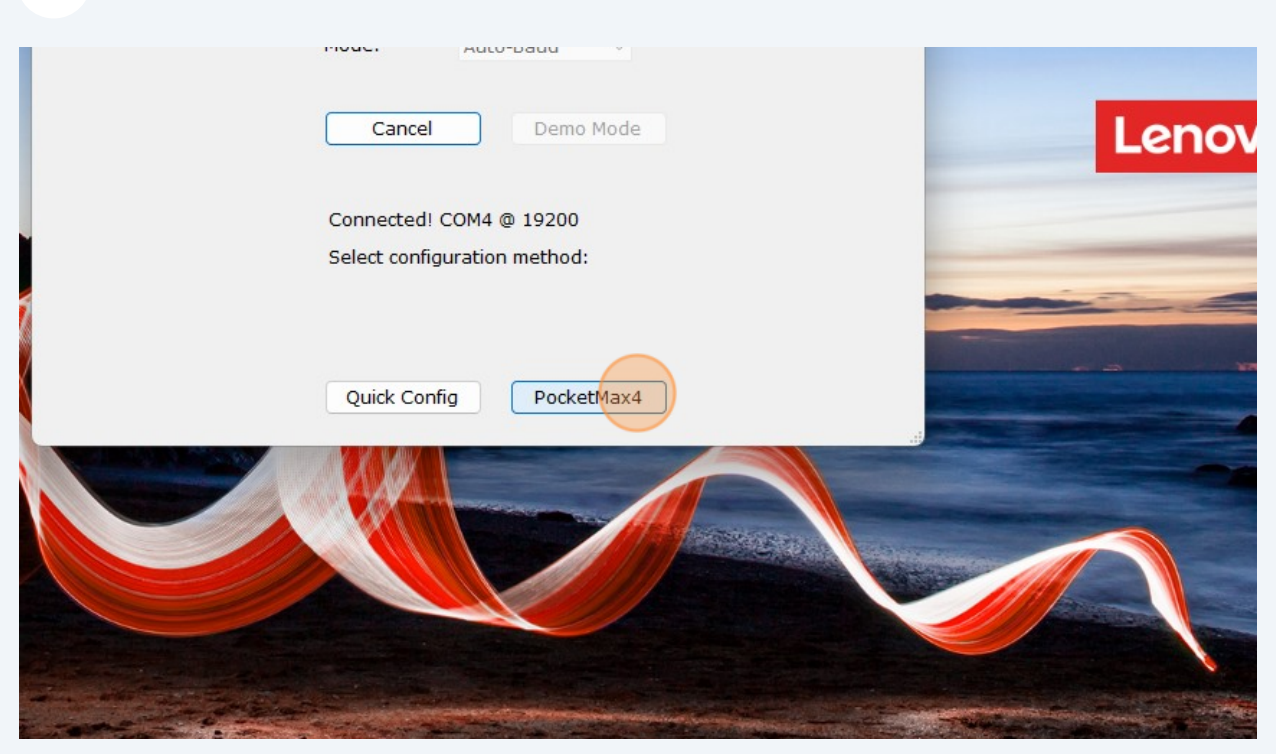

**3** Click "Terminal"

| -<br>aut                               |                                                                                                    |                                                                    |              |             |      |               |           |   |      |         |
|----------------------------------------|----------------------------------------------------------------------------------------------------|--------------------------------------------------------------------|--------------|-------------|------|---------------|-----------|---|------|---------|
|                                        |                                                                                                    |                                                                    |              |             |      |               |           |   |      |         |
|                                        |                                                                                                    |                                                                    |              |             |      |               |           |   | Dump |         |
|                                        |                                                                                                    |                                                                    |              |             |      |               |           | × |      |         |
|                                        |                                                                                                    |                                                                    |              |             |      |               |           |   |      |         |
|                                        |                                                                                                    |                                                                    |              |             |      |               |           |   |      | Δ       |
| tC Por                                 | rtU RX Config Atlas                                                                                                    | SBAS HDG                                                           | i - Status   | HDG - Setup | Base | Terminal Link | Precision |   |      | A       |
| tC Po                                  | rtU RX Config Atlas                                                                                                    | SBAS HDG                                                           | i - Status I | HDG - Setup | Base | Terminal Link | Precision | x |      | Af      |
| tC Po                                  | rtU RX Config Atlas                                                                                                    | SBAS HDG                                                           | i-Status I   | HDG - Setup | Base | Terminal      | Precision | x |      | A       |
| tC Po<br>ter<br>ort                    | rtU RX Config Atlas<br>Value<br>COM4                                                                                             | SBAS HDG                                                           | i - Status I | HDG - Setup | Base | Terminal Link | Precision | x |      | Af      |
| tC Po<br>ter<br>ort                    | rtU RX Config Atlas<br>Value<br>COM4<br>2024/04/16                                                                               | SBAS HDG                                                           | i - Status I | HDG - Setup | Base | Terminal Link | Precision | x |      | AF      |
| tC Po<br>ter<br>ort                    | vtU RX Config Atlas<br>Value<br>COM4<br>2024/04/16<br>14:04:37                                                                   | SBAS HDG<br>Option                                                 | i - Status I | HDG - Setup | Base | Terminal Link | Precision | x |      | AF<br>F |
| tC Po<br>ter<br>ort                    | vtU RX Config Atlas<br>Value<br>COM4<br>2024/04/16<br>14:04:37<br>33 38 35.91818                                                 | SBAS HDG<br>Option<br>Local<br>DMS                                 | i - Status I | HDG - Setup | Base | Teminal Link  | Precision | X |      | Af<br>i |
| tC Po<br>eter<br>ort<br>e              | ntU RX Config Atlas<br>Value<br>COM4<br>2024/04/16<br>14:04:37<br>33 38 35.91818<br>-111 53 43.48777                             | SBAS HDG                                                           | i - Status I | HDG - Setup | Base | Terminal Link | Precision | X |      | AF<br>I |
| tC Po<br>eter<br>ort<br>e<br>ude       | htU RX Config Atlas<br>Value<br>COM4<br>2024/04/16<br>14:04:37<br>33 38 35.91818<br>-111 53 43.48777<br>454.151                  | SBAS HDG<br>Option<br>Local<br>DMS<br>DMS<br>m                     | i - Status I | HDG - Setup | Base | Teminal Link  | Precision | X |      | AF      |
| tC Po<br>eter<br>ort<br>e<br>ide       | htU RX Config Atlas<br>Value<br>COM4<br>2024/04/16<br>14:04:37<br>33 38 35.91818<br>-111 53 43.48777<br>454.151<br>0.02          | SBAS HDG<br>Option<br>Local<br>DMS<br>DMS<br>m<br>m/s              | i-Status I   | HDG - Setup | Base | Teminal Link  | Precision | X |      | AF      |
| tC Po<br>eter<br>ort<br>eude<br>un(2D) | NTU RX Config Atlas<br>Value<br>COM4<br>2024/04/16<br>14:04:37<br>33 38 35.91818<br>-111 53 43.48777<br>454.151<br>0.02<br>0.497 | SBAS HDG<br>Option<br>Local<br>DMS<br>DMS<br>m<br>m/s<br>CEP (50%) | i - Status I | HDG - Setup | Base | Teminal Link  | Precision | x |      | AF<br>F |

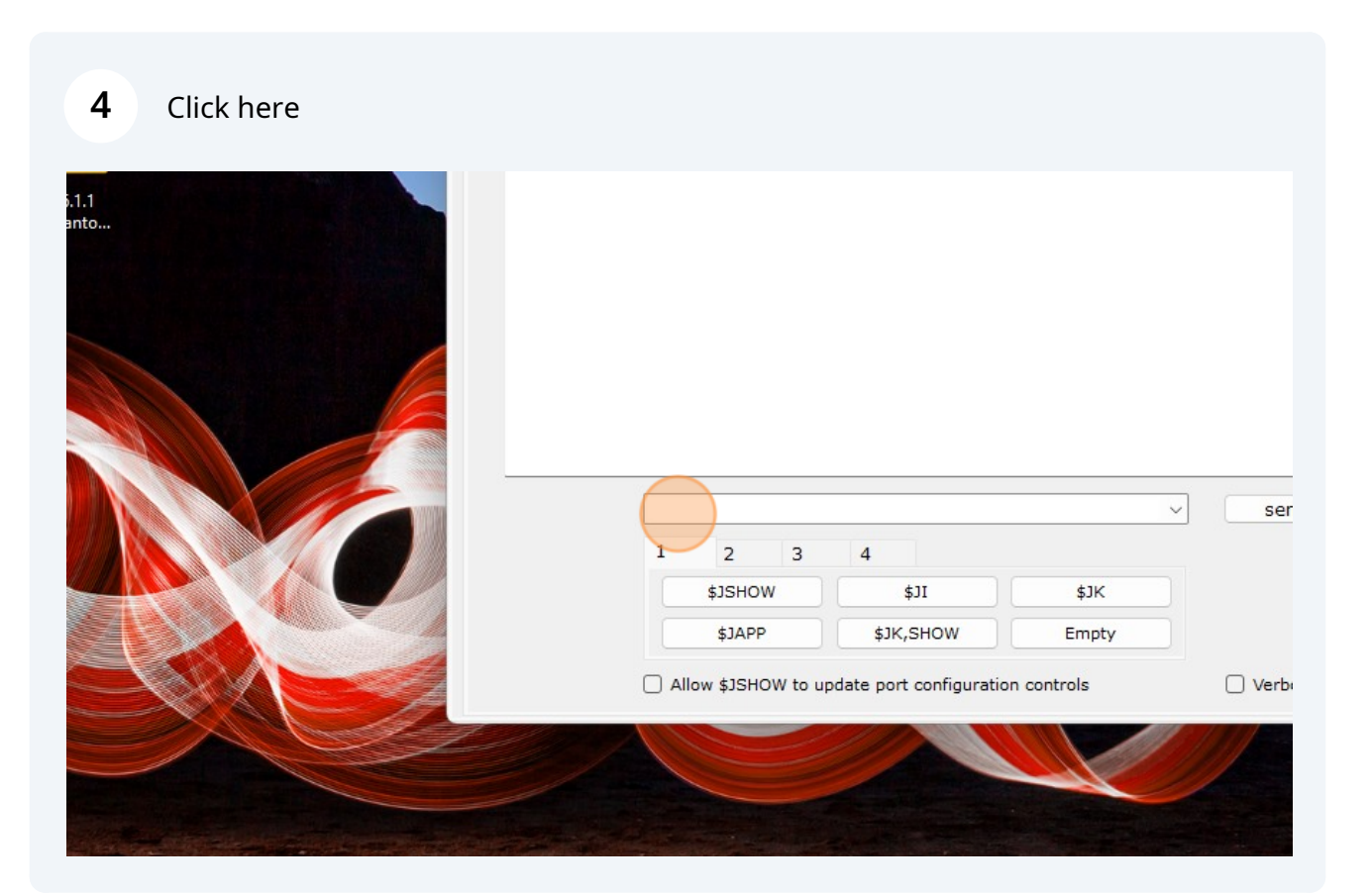

**5** Paste the Activation or Subscription code in this terminal line, including the "\$JK," before the code.

| Counter La Mice Jaz. (1)     Counter La Mice Jaz. (1)     Counter La Mice Jaz. (1) <th>RinexDesktop Embargoed Satel Radio_ 3AS_and_M Specificatio</th> <th></th> <th>Thumb</th>                                                                                                    | RinexDesktop Embargoed Satel Radio_ 3AS_and_M Specificatio                                                                                                    |                                                                                                    | Thumb                                                                                                    |
|----------------------------------------------------------------------------------------------------|----------------------------------------------------------------------------------------------------|----------------------------------------------------------------------------------------------------|----------------------------------------------------------------------------------------------------|
| Portor Portor                                                                                                    | Countries List M3R3 deta (1) (2)                                                                                                    |                                                                                                    | Dump                                                                                                    |
| County County Cou                                                                                                    |                                                                                                    | 🔮 PocketMax4 - 🗆 🗙                                                                                                    |                                                                                                    |
| Courte Courte Courte Part Courte Part Courte Courte                                                                                                    | 2 2 Pro 2                                                                                                    | File Show                                                                                                    |                                                                                                    |
| Apple Gale Based   Apple Gale Based   Based Based   Based B                                                                                                    | ISO Quality Quantum Google Earth Rinex/Deskt<br>Docs Pro                                                                                                    | Plot Log-Messages NTRIP About<br>Postion Satellites PortA.[THIS] PortB.[OTHER] PortC PortU RX.Comfig Atlas SBAS HDG-Status HDG-Setup Base Terminal Link Precision | ARN Files for<br>Config                                                                                          |
| Ager folder </td <td></td> <td>Terminal X</td> <td></td>                                                                                                    |                                                                                                    | Terminal X                                                                                                    |                                                                                                    |
| Ager folde Expand   Ager folde Expand   Ager folde <td></td> <td>Terminal HotKeys</td> <td></td>                                                                                                    |                                                                                                    | Terminal HotKeys                                                                                                    |                                                                                                    |
| Rome Rome   Rome Rome   Rome <td>Apps folder Kepair<br/>Database_V</td> <td>\$&gt;JRTK,17,FAILED,Not Subscribed for RTK<br/>\$&gt;JRTK,17,FAILED,Not Subscribed for RTK</td> <td>Atlas<br/>Referen</td>                                                                                                    | Apps folder Kepair<br>Database_V                                                                                                    | \$>JRTK,17,FAILED,Not Subscribed for RTK<br>\$>JRTK,17,FAILED,Not Subscribed for RTK                                                                              | Atlas<br>Referen                                                                                                 |
| Kok rope PockMax Subery Butto.<br>Free Free Free Free Free Free Free Free                                                                                                    |                                                                                                    |                                                                                                    |                                                                                                    |
| Reference     Reference     Reference <td>NSA Export PocketMax4 SiteMetrix b.1.1<br/>Gomplian</td> <td></td> <td></td>                                                                                                    | NSA Export PocketMax4 SiteMetrix b.1.1<br>Gomplian                                                                                                    |                                                                                                    |                                                                                                    |
| Signer       Vietor       Pouse         Signer       Vietor       Pouse         Signer       Signer       Signer         Vietor       Pouse       Signer         Signer       Signer       Signer         Vietor       Pouse       Signer         Signer       Signer       Signer         Vietor       Pouse       Signer         Signer       Signer       Signer         Signer       Signer       Signer                                                                                                    | Holder Producted HEMICES                                                                                                    |                                                                                                    | Lenovo                                                                                                    |
| Control       Participation         Control       Participation         Contreli       Par                                                                                                    |                                                                                                    |                                                                                                    |                                                                                                    |
| Store       Store       Store <td< td=""><td></td><td></td><td></td></td<>                                                                                                    |                                                                                                    |                                                                                                    |                                                                                                    |
| I       2       3       4         ISSNE       000 Micks       511       51K         ISSNE       000 Micks       511       51K         ISSNE       000 Micks       515       100 Micks         ISSNE       000 Micks       000 Micks       000 Micks         ISSNE       000 Micks       000 Micks       000 Micks         ISSNE       000 Micks       000 Micks       000 Micks         ISSNE       000 Micks       000 Micks       000 Micks         ISSNE       000 Micks       000 Micks       000 Micks         ISSNE       000 Micks       000 Micks       000 Micks         ISSNE       000 Micks       000 Micks       000 Micks         ISSNE       000 Micks       000 Micks       000 Micks         ISSNE       000 Micks       000 Micks       000 Micks         ISSNE       000 Micks       000 Micks       000 Micks         ISSNE       000 Micks       000 Micks       000 Micks         ISSNE       000 Micks       000 Micks       000 Micks         ISSNE       000 Micks       000 Micks       000 Micks         ISSNE       000 Micks       000 Micks       000 Micks         ISS                                                                                                    | Chrome CAD                                                                                                    | \$JK, v send pause                                                                                                    |                                                                                                    |
| Status       Status                                                                                                    |                                                                                                    | 1 2 3 4                                                                                                    |                                                                                                    |
| Ministry     Bits Augo     Bits State(b)     Empty       Initiation     Provide the state of the state of the st |                                                                                                    | \$JSHOW \$JI \$JK                                                                                                    |                                                                                                    |
| Allow \$13HOW to update port configuration controls                                                                                                    | HGNSS OBS Studie Tach Support                                                                                                    | \$JAPP \$JK,SHOW Empty                                                                                                    |                                                                                                    |
| Pyben(x)/ Cutient surv WLS.107<br>PC testing Sk0 Work                                                                                                    |                                                                                                    | Allow \$JSHOW to update port configuration controls Verbose                                                                                                    |                                                                                                    |
|                                                                                                    | Python(x,y) Cartison surv. W18.5.1-07<br>Python(x,y) Cartison surv. W18.5.1-07<br>Provide Station Statione |                                                                                                    |                                                                                                    |
|                                                                                                    |                                                                                                    |                                                                                                    |                                                                                                    |
|                                                                                                    |                                                                                                    | the second second second second second second second second second second second second second second second s                                                    | and a state of the second                                                                                        |
| Term/Veere Training                                                                                                    | TeamViewer Training                                                                                                    |                                                                                                    | and the second second second second second second second second second second second second second second second |
|                                                                                                    |                                                                                                    |                                                                                                    |                                                                                                    |
|                                                                                                    |                                                                                                    |                                                                                                    |                                                                                                    |
| 🔮 Sarrh 💼 😭 🖬 🖬 📽 🖬 🖓 🖬 🗆 🕮 😳                                                                                                    | Sunny                                                                                                    | Q Search 🔹 💁 🖬 📮 🐓 🚎 饉 🗔 🔤 🕸 🦑 💆 👲 🖿 🗔 🦉                                                                                                    | 1                                                                                                    |

| 6 | Click "send" |
|---|--------------|
| • | CIICK SCHU   |

|                |                         |               | Lenovo     |
|----------------|-------------------------|---------------|------------|
|                |                         |               |            |
| )37C84E64B6    | FA54E5BB070A58F9        | CCB6BE9D90014 | send pause |
| \$JSHOW        | 4<br>\$JI               | \$JK          |            |
| \$JAPP         | \$JK,SHOW               | Empty         |            |
| w \$JSHOW to u | pdate port configuratio | n controls    | Verbose    |
|                |                         |               |            |

Click "\$>JRTK,17,FAILED,Not Subscribed for RTK
 \$>JRTK,17,FAILED,Not Subscribed for RTK
 \$>JRTK,17,FAILED,Not Subscribed for RTK
 \$>JRTK,17,FAILED,Base..."

| File Show                                                                                                    |
|----------------------------------------------------------------------------------------------------|
| Plot Log - Messages NTRIP About                                                                                                    |
| Position Satellites PortA [THIS] PortB [OTHER] PortC PortU RX Config Atlas SBAS HDG - Status HDG - Setup Bas                                                                                                    |
| Terminal                                                                                                    |
| Terminal HotKeys                                                                                                    |
| <pre>\$&gt;JRTK,17,FAILED,Not Subscribed for RTK<br/>\$&gt;JRTK,17,FAILED,Not Subscribed for RTK<br/>\$&gt;JRTK,17,FAILED,Not Subscribed for RTK<br/>\$&gt;JRTK,17,FAILED,Base Position Not Available<br/>\$&gt;JRTK,17,FAILED,Base Position Not Available<br/>\$&gt;JRTK,17,FAILED,Base Position Not Available<br/>\$&gt;JRTK,17,33.64332196,-111.89541264,456.173,LOCAL<br/>\$&gt;<br/>\$&gt; Subscription Accepted</pre> |
| v send                                                                                                    |

If applied correctly, the receiver will respond "subscription accepted" Note - This may take more than one attempt.

| Plot<br>Position | Log - Messa<br>Satellites                                                                                                    | ages NTRIP<br>PortA [THIS]                                                                                          | About<br>PortB [OTHER]                                                                                       | PortC                                                      | PortU                                      | RX Config | Atlas | SBAS | HDG - Status | HDG - Setup | Base | т  |
|------------------|----------------------------------------------------------------------------------------------------|----------------------------------------------------------------------------------------------------|----------------------------------------------------------------------------------------------------|------------------------------------------------------------|--------------------------------------------|-----------|-------|------|--------------|-------------|------|----|
| Termi            | nal                                                                                                    |                                                                                                    |                                                                                                    |                                                            |                                            |           |       |      |              |             |      |    |
| Term             | inal Hotk                                                                                                    | (eys                                                                                                    |                                                                                                    |                                                            |                                            |           |       |      |              |             |      |    |
|                  | \$>JRTK,1<br>\$>JRTK,1<br>\$>JRTK,1<br>\$>JRTK,1<br>\$>JRTK,1<br>\$>JRTK,1<br>\$>JRTK,1<br>\$>JRTK,1<br>\$>JRTK,1<br>\$>JRTK,1<br>\$>JRTK,1 | 7,FAILED,N(<br>7,FAILED,N(<br>7,FAILED,N(<br>7,FAILED,B;<br>7,FAILED,B;<br>7,FAILED,B;<br>7,FAILED,B;<br>7,33.64332 | ot Subscribed<br>ot Subscribed<br>ot Subscribed<br>ase Position N<br>ase Position N<br>196,-111.895<br>epted | for RTI<br>for RTI<br>for RTI<br>ot Ava<br>ot Ava<br>41264 | K<br>K<br>K<br>ilable<br>ilable<br>,456.17 | 73,LOCAL  |       |      |              |             |      |    |
| -                |                                                                                                    |                                                                                                    |                                                                                                    |                                                            |                                            |           |       |      | ~            | send        | p    | au |
|                  |                                                                                                    | 1                                                                                                    | 2 3<br>\$15HOW                                                                                               | 4                                                          | \$11                                       |           |       | \$1K |              |             |      |    |

The Alternate method for users on Pocketmax 4.0.2 can be done from the "about" tab

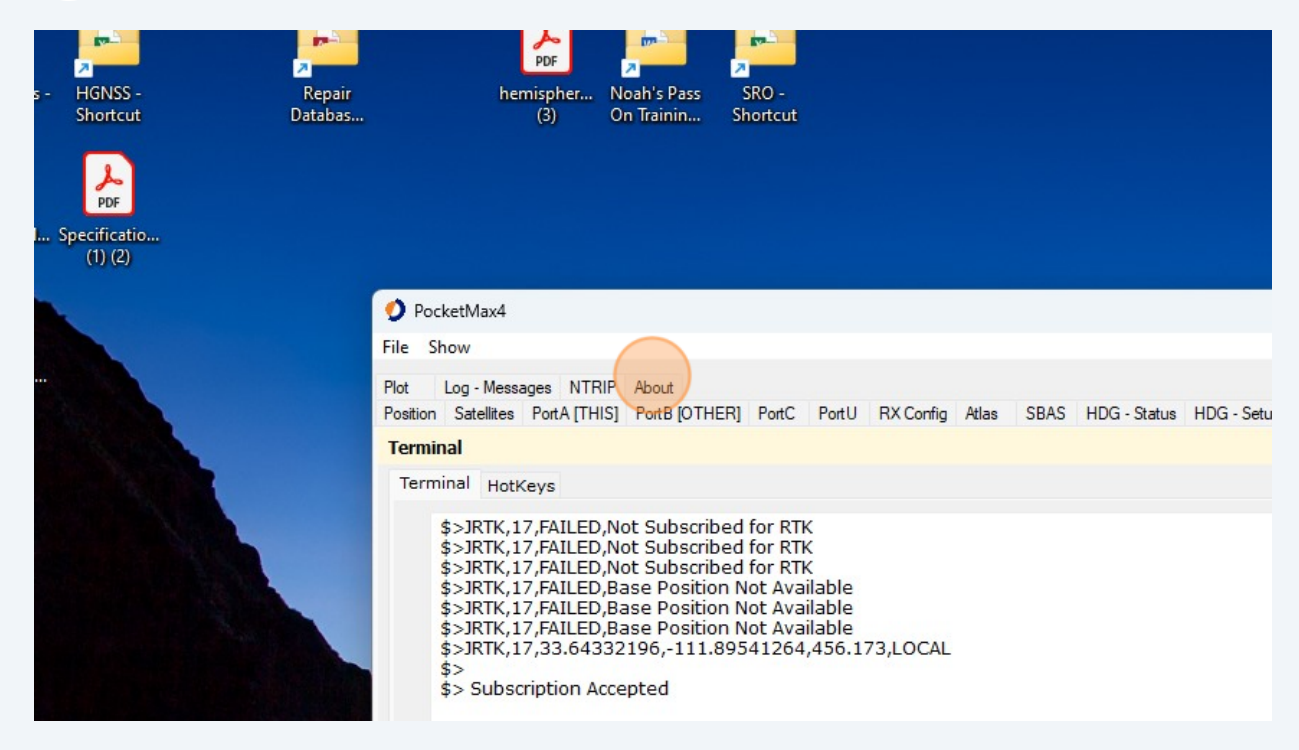

8

9

#### **10** Click "Subscription Code:"

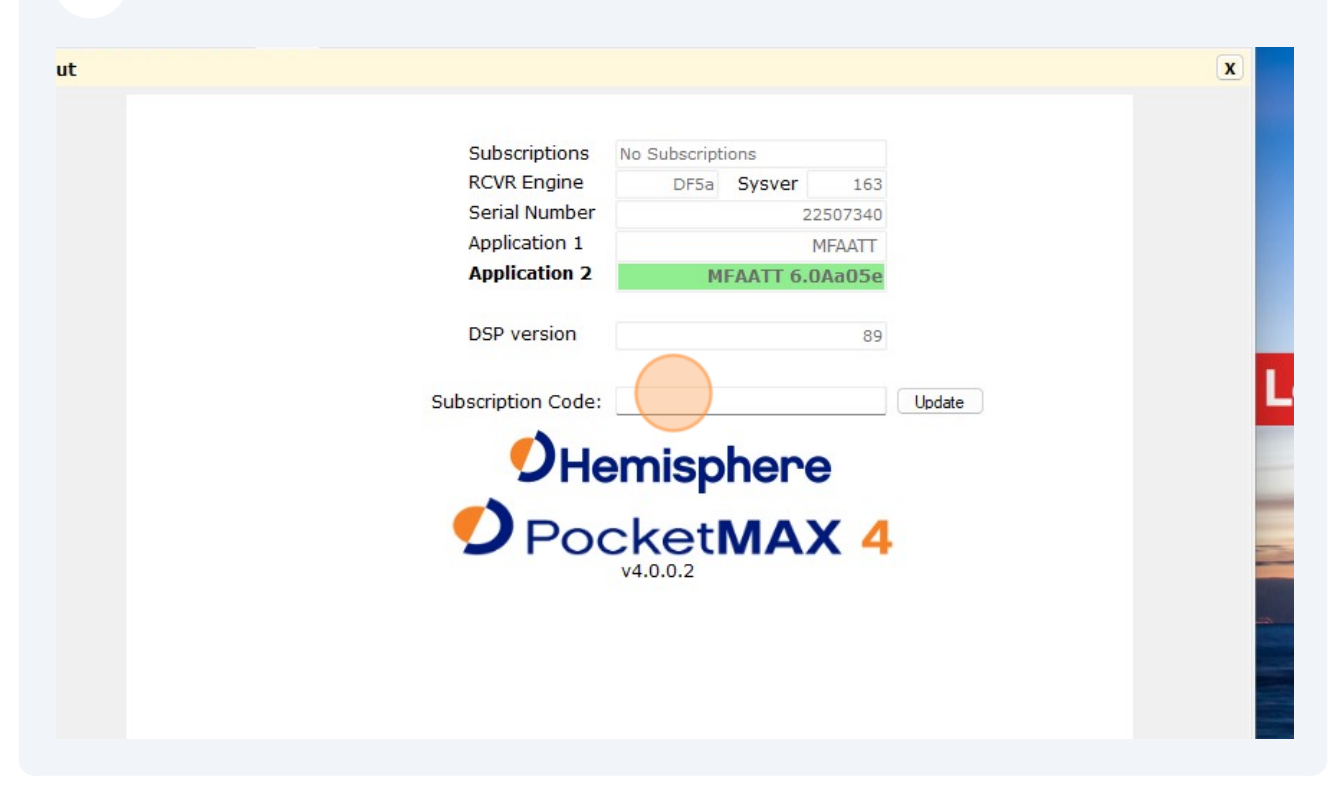

### 11 Enter the activation code here Without the "\$JK,"

| ng Upgrade EOL Notices - HGNSS -<br>Suite Shortcut Shortcut     | Repair hemispher Noah's Pass SRO -<br>Databas (3) On Trainin Shontcut                                                                                          |                  | BRX7<br>Sequenti |
|-----------------------------------------------------------------|----------------------------------------------------------------------------------------------------|------------------|------------------|
| ed Sate Radio. 3AS.and_M Specificatio<br>List M3R3 deta (1) (2) |                                                                                                    | Thumb<br>Dump    | update           |
|                                                                 | PocketMax4     -      ×                                                                                                    |                  |                  |
| n Google Earth RinexDeskt                                       | File Show                                                                                                    | ARN Files for    |                  |
| Pro                                                             | Poston Satelites PotR (THIS) Fortb (DTHEH) PortC PortU HX-Config Allas SBAS HDG-Status HDG-Setup Base Temminal Link Precision<br>Plot Log-Messages NTRIP About | Config           |                  |
|                                                                 | About                                                                                                    |                  |                  |
| v                                                               | Subscriptions<br>RCVR Engine DP3a Sysver 163                                                                                                    | Atlas<br>Referen |                  |
|                                                                 | Serial Number 22507340                                                                                                    |                  |                  |
| xx4 SiteMetrix 6.1.1<br>Training phanto                         | Application 2 MFAATT 6.0Aa05e                                                                                                    |                  |                  |
|                                                                 | DSP version es                                                                                                    | /0               |                  |
| HEMLCFG                                                         | <b>O</b> Hemisphere                                                                                                    |                  |                  |
| Priduct D<br>Colored<br>Priduct Span<br>Ander Span              | PocketMAX 4                                                                                                    |                  |                  |
| urv WI 8.5.1-07<br>1g SRO Work                                  |                                                                                                    |                  |                  |
|                                                                 |                                                                                                    |                  |                  |
|                                                                 |                                                                                                    |                  |                  |

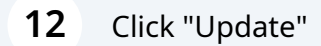

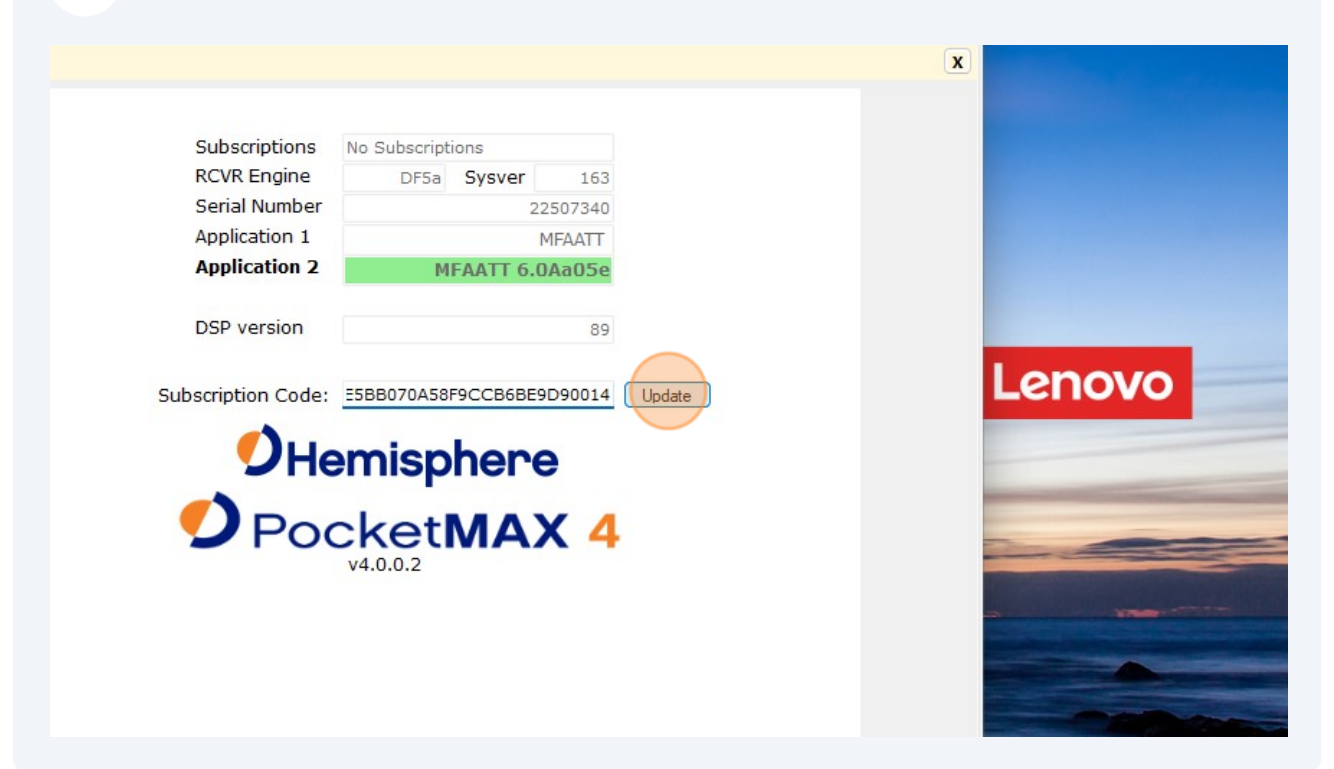

#### **13** And the "Subscriptions" field should automatically update shortly.

|                    | RTK RAW MULTI-FREQ<br>MULTI-GNSS |         |        |  |
|--------------------|----------------------------------|---------|--------|--|
| Subscriptions      | DIT.                             | 100     |        |  |
| Serial Number      | Drsa Sysver                      | 163     |        |  |
| Application 1      |                                  | MEAATT  |        |  |
| Application 2      | MFAATT 6.0                       | DAa05e  |        |  |
| DSP version        |                                  | 89      |        |  |
| Subscription Code: | E5BB070A58F9CCB6BE               | 9D90014 | Update |  |
| DHe                | emisphere                        | e       |        |  |
| Poo                |                                  | X 4     |        |  |
|                    |                                  |         |        |  |